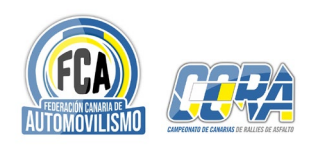

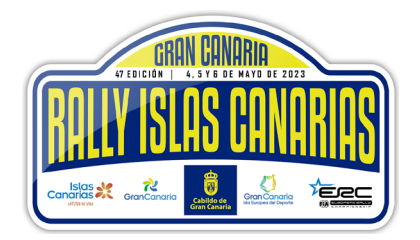

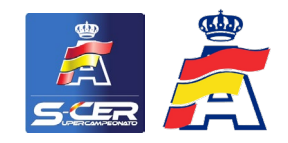

| Fecha:<br>Asunto: | 21/04/2023<br>COMUNICACIÓN N. 2 | Hora: <b>19:00 hrs</b><br>Documento No: 3.2 |
|-------------------|---------------------------------|---------------------------------------------|
| De:               | Director de Carrera             |                                             |
| A:                | TODOS LOS COMPETIDORES          |                                             |

## CURSO OBLIGATORIO PARA LA UTILIZACIÓN DEL SISTEMA DE SEGUIMIENTO

Según el art. 12.9 del Reglamento Particular, todos los pilotos y copilotos inscritos en la prueba **DEBEN** completar el curso de aprendizaje electrónico de la FIA sobre el uso del sistema de tracking SAS utilizado en la prueba.

El curso está disponible en inglés, francés, español, italiano y portugués.

Tal y como establece el art. 10.1 y art. 12.9 del Reglamento Particular, el certificado de realización del curso debe presentarse en las Verificaciones Administrativas.

Instrucciones a continuación:

## PARA ACCEDER AL CURSO

Puede acceder al curso desde cualquier dispositivo con acceso a Internet; sin embargo, desaconsejamos el uso de un teléfono móvil, ya que los detalles de algunos contenidos pueden ser demasiado pequeños para verlos. Por lo tanto, recomendamos utilizar una "Tablet" como mínimo, o preferiblemente un PC.

Debe tener una buena conexión a Internet en todo momento.

SI YA ES USUARIO DE FIA eLEARNING:

Inicie la sesión en la plataforma de aprendizaje electrónico de la FIA con su nombre de usuario y contraseña. Si ve en el catálogo de cursos: "**RALLY TRACKER**" que contiene todos los módulos disponibles.

Si no ve en el catálogo de cursos: **"RALLY TRACKER"**, comuníquese con <u>elearning@fia.com</u> con su petición. Su perfil se registrará en el catálogo de cursos correcto y se le notificará cuando se haya hecho.

## SI USTED ES NUEVO EN FIA eLEARNING

1. Abra su navegador y vaya a: <u>https://elearning.fia.com/learn/register</u>

2. Complete el formulario de autorregistro según lo solicitado. El código de la sección que debe ingresar es: **TrackerSRG** 

3. Revisa tu correo electrónico (incluido el correo no deseado: "spam") y confirma tu autorregistro.

4. Inicie la sesión en FIA eLearning con sus datos de registro (inicio de sesión).

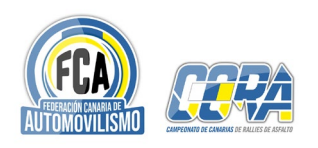

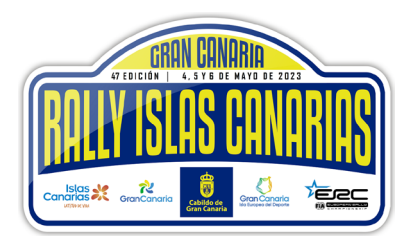

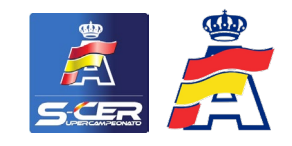

5. Llegará a una página de inicio especifica y verá el catálogo de cursos RALLY TRACKER que contiene todos los módulos disponibles, p. FIA Rally Tracker: Francés.
6. Seleccione el módulo de su idioma preferido, lea las instrucciones y haga clic en INSCRIBIRSE (ENROL) y luego haga clic en COMENZAR A APRENDER AHORA (START LEARNING NOW).

Tenga en cuenta que cuando todos los idiomas están disponibles, es posible que solo vea cuatro de las siete opciones de idioma diferentes; haga clic en la flecha derecha para mostrar más O el título del catálogo de cursos.

El módulo contiene el aprendizaje interactivo autoguiado. Una vez que complete el curso, hay una breve evaluación que consta de tres simulaciones y 12 preguntas. Si no logra el 100 % de aciertos después de tres intentos, debe volver a realizar el contenido del curso antes de poder volver a realizar la evaluación.

Cuando alcance el 100% en su evaluación - Bien hecho. Ahora puede hacer clic en la X en la esquina superior derecha y cerrar el curso. Puede descargar el certificado si lo desea y luego seleccionar Cerrar sesión en el Menú de usuario en la esquina superior izquierda

Manuel VIDAL Clerk of the Course